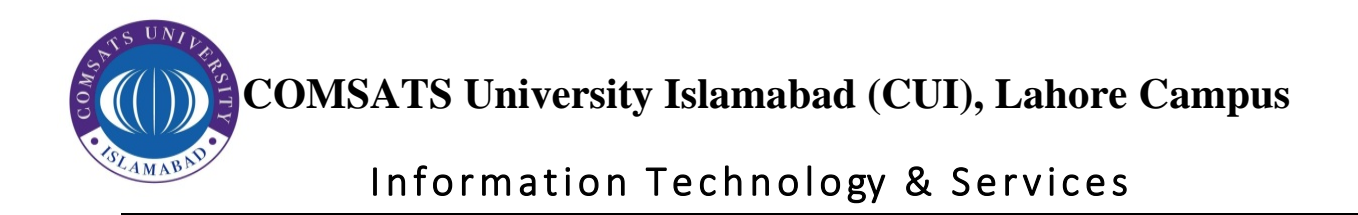

## How to set up VPN connection on Windows 11

To set up a Windows 11 VPN connection, use these steps:

1. Open **Settings** or "Windows + I" shortcut keys.

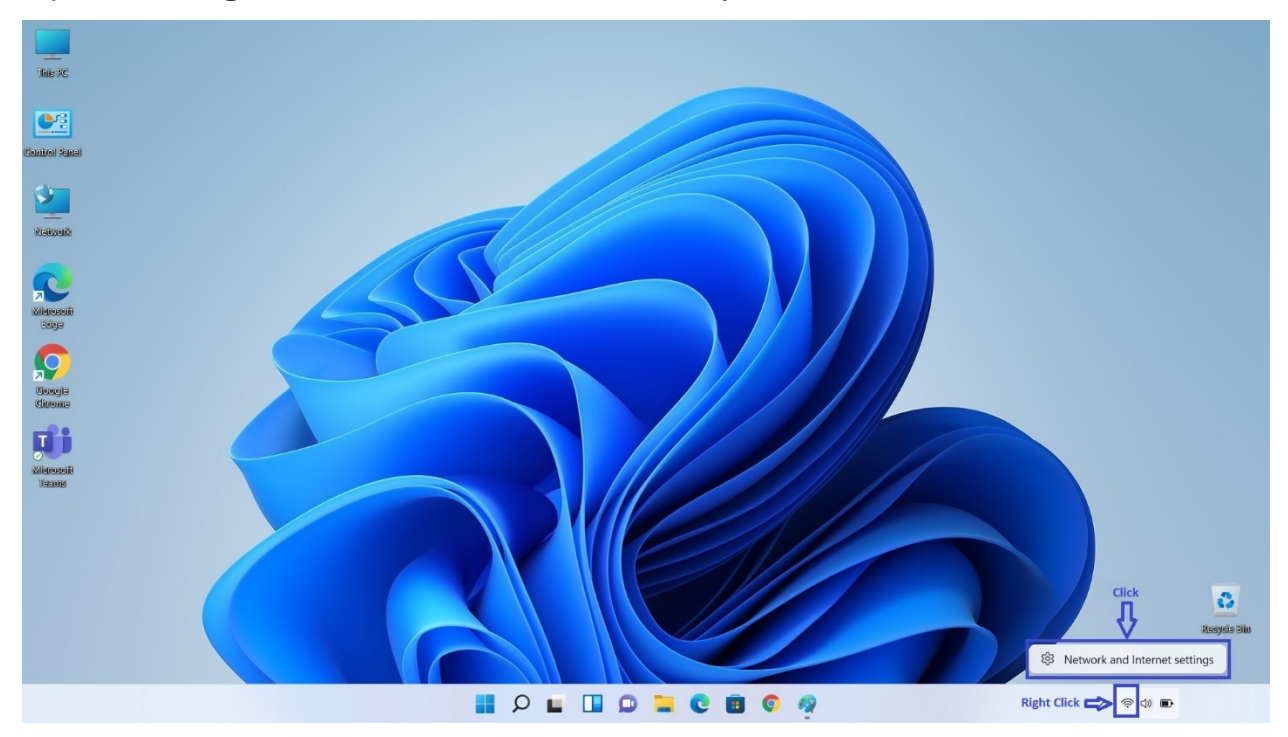

- 2. Click on Network & internet.
- 3. Click the **VPN** page from the right side.

COMSATS University Islamabad (CUI), Lahore Campus

Information Technology & Services

| R Local Account                                                   | Network & internet                                                    |                                         |                    |  |
|-------------------------------------------------------------------|-----------------------------------------------------------------------|-----------------------------------------|--------------------|--|
| Find a setting                                                    | D Wi-Fi (eduroam)<br>Connected, secured                               | Properties     Public network     S GHz | B MB, last 30 days |  |
| System                                                            |                                                                       |                                         |                    |  |
| 8 Bluetooth & devices                                             | Wi-Fi<br>Connect, manage known networks, metered network              |                                         | On 🦲 >             |  |
| <ul> <li>Network &amp; internet</li> </ul>                        |                                                                       |                                         |                    |  |
| / Personalization                                                 | Ethernet<br>Authentication, IP and DNS settings, metered network      |                                         | >                  |  |
| 👔 Apps                                                            |                                                                       |                                         |                    |  |
| Accounts                                                          | VPN     Add, connect, manage                                          |                                         | >                  |  |
| <ul> <li>Time &amp; language</li> <li>Gaming</li> </ul>           | ((n) Mobile hotspot<br>Share your intermet connection                 |                                         | off )              |  |
| <ul> <li>Accessibility</li> <li>Privacy &amp; security</li> </ul> | Prove Airplane mode<br>Stop all wireless communication                |                                         | Off • >            |  |
| Windows Update                                                    | Proxy<br>Proxy server for Wi-Fi and Ethernet connections              |                                         | ×                  |  |
|                                                                   | Dial-up<br>Set up a dial-up internet connection                       |                                         | >                  |  |
|                                                                   | Advanced network settings<br>View all network adapters, network reset |                                         | >                  |  |

4. In the "VPN connections" setting, click the Add VPN button.

| ← Settings                                                        |                                           | - o ×     |
|-------------------------------------------------------------------|-------------------------------------------|-----------|
| R Local Account                                                   | Network & internet > VPN                  |           |
| Find a setting                                                    | VPN connections                           | VPN       |
| System                                                            | Advanced settings for all VPN connections |           |
| Bluetooth & devices      Vetwork & internet                       | Allow VPN over metered networks On        |           |
| <ul> <li>Personalization</li> <li>Apps</li> </ul>                 | Allow VPN while roaming On                |           |
| Accounts                                                          | Re Gethelp                                |           |
| Gaming                                                            | ≩ Give reedback                           |           |
| <ul> <li>Accessibility</li> <li>Privacy &amp; security</li> </ul> |                                           |           |
| <ul> <li>Windows Update</li> </ul>                                |                                           |           |
|                                                                   |                                           |           |
|                                                                   |                                           |           |
|                                                                   | II 🔎 🖬 🗊 🗭 🖬 💿 🧖 👰                        | へ 令 (1) ● |

5. Use the "VPN provider" drop-down menu and select the **Windows** (built-in) option.

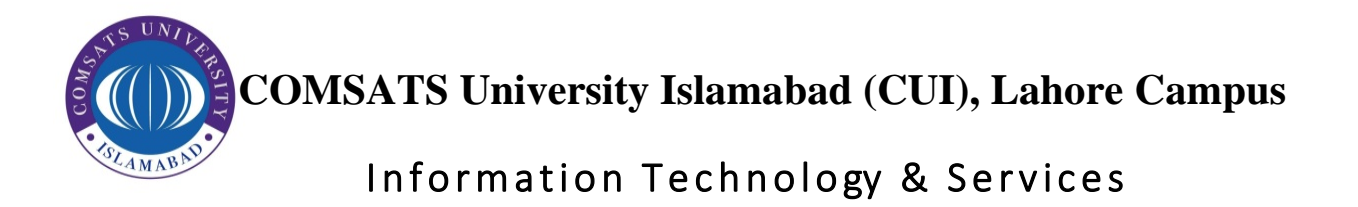

- In the "Connection name" setting, enter a name to identify the connection — for example, you can use the service name like My VPN Service, VPN CUI-LHR, etc.
- 7. In the "Server name or address" setting, enter the address of the VPN server for example, edge.cuilahore.edu.pk

| ← Settings             |                                                                                                    |                                                                                                    | - ø × |
|------------------------|----------------------------------------------------------------------------------------------------|----------------------------------------------------------------------------------------------------|-------|
| R Local Account        | Network & internet                                                                                               | VPN provider                                                                                                    |       |
|                        | VPN connections                                                                                                  | Windows (built-in)   Add VPN                                                                                                    |       |
| Find a setting 2       |                                                                                                    | Connection name                                                                                                    |       |
| System                 | Advanced settings for all VPN connection                                                                         | VPN-CUI-LHR                                                                                                    |       |
| 8 Bluetooth & devices  | Allow VPN over metered networks                                                                                  | Server name or address On                                                                                                    |       |
| 📔 💌 Network & internet |                                                                                                    | edge.cuilahore.edu.pk                                                                                                    |       |
| Personalization        | Allow VPN while roaming                                                                                          | VPN type On 💽                                                                                                    |       |
| 📓 Apps                 |                                                                                                    | Automatic 🗸                                                                                                    |       |
| Accounts               | Get help                                                                                                    | Tune of sion-in info                                                                                                    |       |
| 🌀 Time & language      | Give feedback                                                                                                    | User name and password                                                                                                    |       |
| 🐵 Gaming               |                                                                                                    |                                                                                                    |       |
| X Accessibility        |                                                                                                    | User name (optional)                                                                                                    |       |
| Privacy & security     |                                                                                                    | UserName@cuilahore.edu.pk                                                                                                    |       |
| Windows Update         |                                                                                                    | Password (optional)                                                                                                    |       |
|                        |                                                                                                    | ••••••                                                                                                    |       |
|                        |                                                                                                    |                                                                                                    |       |
|                        |                                                                                                    |                                                                                                    |       |
|                        |                                                                                                    | Save Cancel                                                                                                    |       |
|                        |                                                                                                    | and the second second se |       |
|                        |                                                                                                    | Q 🖬 🚺 🖸 📜 💽 🗃 🎯 🧖 🥸 🔷 🔨 🔿 🕸                                                                                                    |       |
|                        | and the second second second second second second second second second second second second second second second |                                                                                                    |       |

- 8. Use the "VPN type" drop-down menu and select the Automatic option.
- 9. Use the "Type of sign-in info" drop-down menu and select the authentication method.

Quick note: This option will depend on the VPN provider settings.

- 10. Confirm the username and password if you select the "User name and password" option.
- 11. Click the **Save** button.
- 12. Click on **Network & internet**.

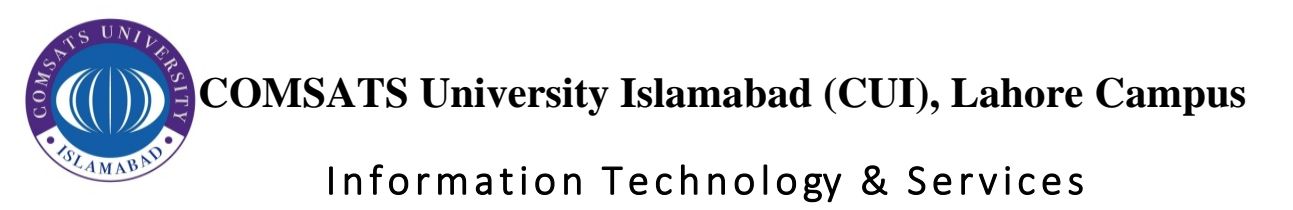

| A local Account                                                   | Network & internet > VPN                  |           |
|-------------------------------------------------------------------|-------------------------------------------|-----------|
| Find a setting                                                    | VPN connections Add VPN                   |           |
| System Clic                                                       | k Ø VPN-CUI-LHR<br>Not connected Connect  | Ý         |
| Bluetooth & devices                                               | Advanced settings for all VPN connections |           |
| <ul> <li>Personalization</li> <li>Apps</li> </ul>                 | Allow VPN over metered networks On        | D         |
| Accounts                                                          | Allow VPN while roaming On                | D         |
| <ul> <li>Inme &amp; language</li> <li>Gaming</li> </ul>           | R Get help                                |           |
| <ul> <li>Accessibility</li> <li>Privacy &amp; security</li> </ul> | Give feedback                             |           |
| Windows Update                                                    |                                           |           |
|                                                                   |                                           |           |
|                                                                   |                                           |           |
|                                                                   |                                           | へ 令 (1) ■ |

## 13. Click on Advance network & setting.

| C Local Account     | Network & internet                                                                |                                           |
|---------------------|-----------------------------------------------------------------------------------|-------------------------------------------|
| d a setting J       | • Wi-Fi (eduroam)<br>• Connected, secured • Properties<br>Public network<br>S GHz | ⊕ Data usage<br>90 MB, last 30 days     → |
| System              |                                                                                   |                                           |
| Bluetooth & devices | Wi-Fi Connect, manage known networks, metered network                             | On 💽 >                                    |
| Network & internet  |                                                                                   |                                           |
| Personalization     | Carl Ethernet<br>Authentication, IP and DNS settings, metered network             | >                                         |
| Apps                |                                                                                   |                                           |
| Accounts            | VPN     Add, connect, manage                                                      | >                                         |
| Time & language     | (a) Mobile hotspot                                                                |                                           |
| Gaming              | vio Share your internet connection                                                |                                           |
| Accessibility       | អ្កុ Airplane mode                                                                | Off • >                                   |
| Privacy & security  | <ul> <li>Stop all wireless communication</li> </ul>                               |                                           |
| Windows Update      | Proxy<br>Proxy server for Wi-Fi and Ethernet connections                          | ×                                         |
|                     | Diat-up<br>Set up a dial-up internet connection                                   | <u>&gt;</u>                               |
|                     | Advanced network settings                                                         | >                                         |

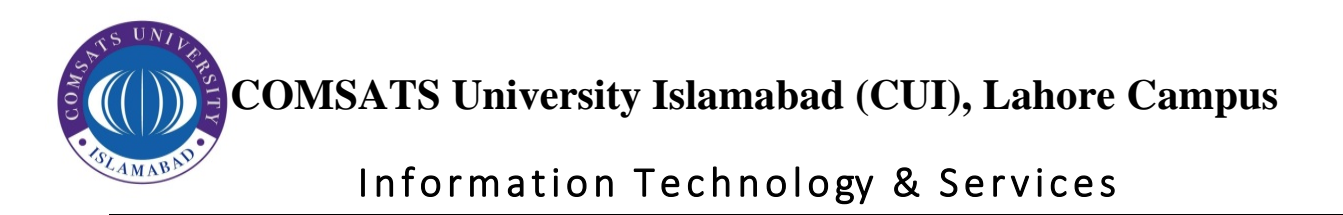

## 14. Click on **More network adopter options**.

| d a setting                                                        | Bluetooth Network Connection                                    | Disable | 1 |
|--------------------------------------------------------------------|-----------------------------------------------------------------|---------|---|
| System<br>Bluetooth & devices                                      | Ethernet     Not connected   Realtek PCIe GbE Family Controller | Disable |   |
| Network & internet                                                 | WI-Fi<br>eduroam   Intel®) Wi-Fi 6 AX201 160MHz                 | Disable | · |
| Apps                                                               | More settings                                                   |         |   |
| <ul> <li>Accounts</li> <li>Time &amp; language</li> </ul>          | Data usage                                                      |         | > |
| Gaming<br>Accessibility                                            | Hardware and connection properties                              |         | > |
| <ul> <li>Privacy &amp; security</li> <li>Windows Update</li> </ul> | Network reset<br>Reset all network adapters to factory settings |         | > |
|                                                                    | Related settings                                                |         |   |
|                                                                    | More network adapter options                                    |         | Ø |

- 15. Right Click on VPN-CUI-LHR  $\rightarrow$  Properties  $\rightarrow$  Select **Security** and allow the following protocols.
  - 1. Challenge Handshake Authentication Protocol (CHAP)
  - 2. Microsoft CHAP Version 2(MS-CHAP v2)

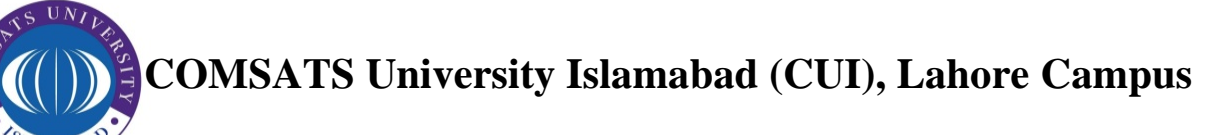

Information Technology & Services

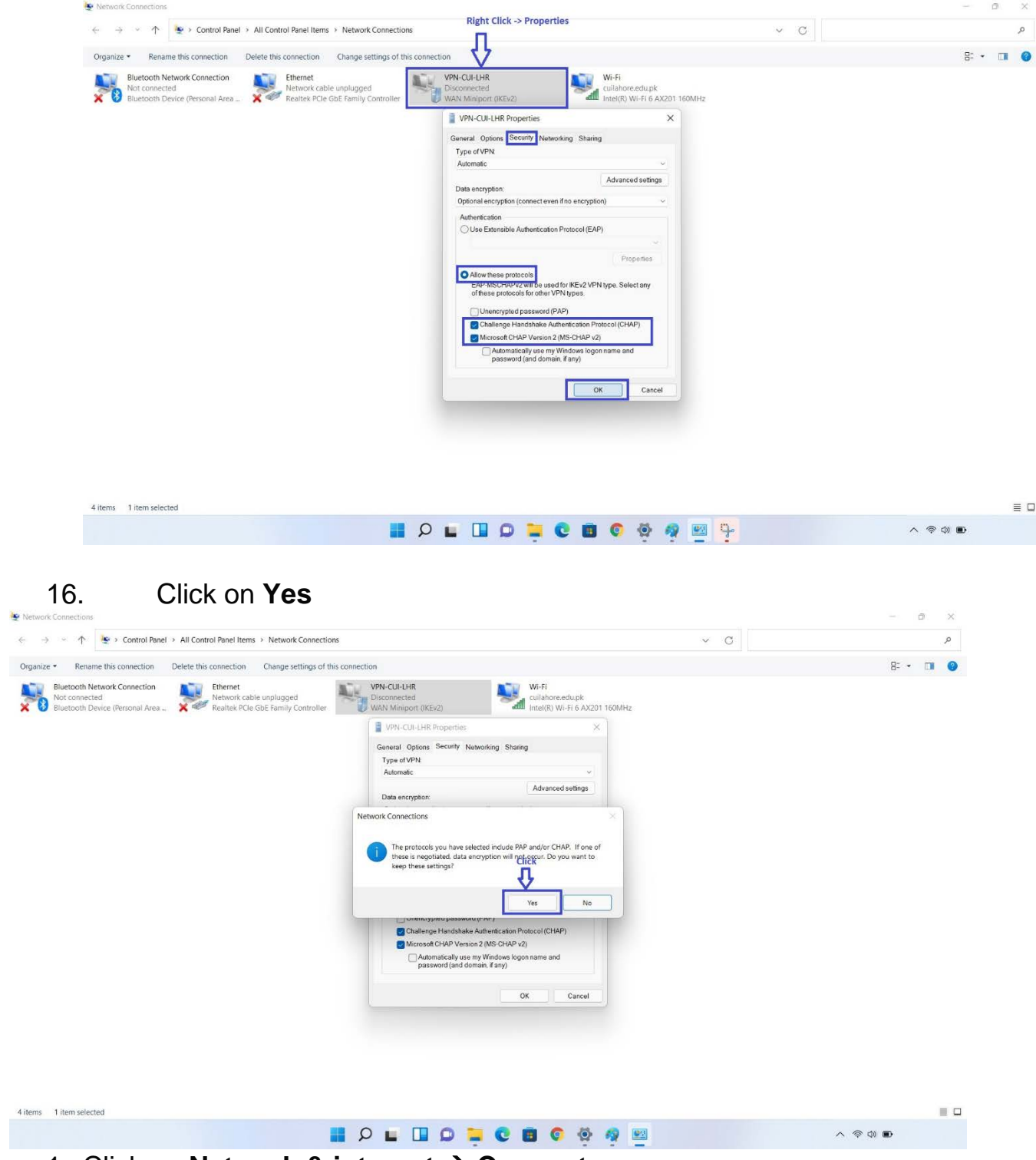

1. Click on **Network & internet → Connect**.

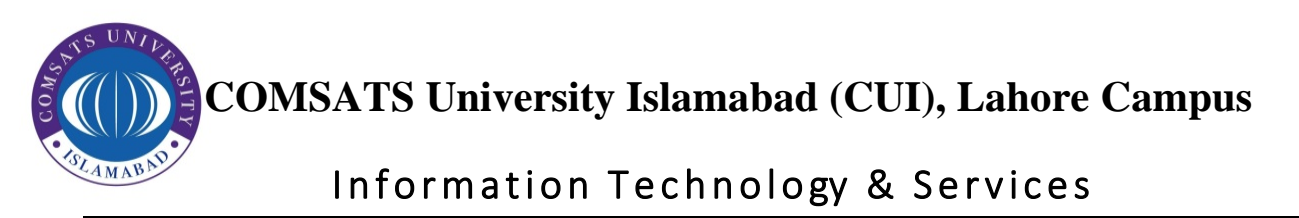

| Settings A Local Account                                        | Network & internet > VPN                                            | - 0 x      |
|-----------------------------------------------------------------|---------------------------------------------------------------------|------------|
| Find a setting D                                                | VPN connections Add VPN                                             |            |
| <ul> <li>System</li> <li>Bluetooth &amp; devices</li> </ul>     | VPN-CUI-LHR     Not connected     Connect      Connect      Connect |            |
| 📔 💌 Network & internet                                          | Advanced settings for all VPN connections                           |            |
| <ul><li>Personalization</li><li>Apps</li></ul>                  | Allow VPN over metered networks On                                  |            |
| <ul> <li>Accounts</li> <li>Time &amp; language</li> </ul>       | Allow VPN while roaming On 💽                                        |            |
| <ul> <li>Gaming</li> <li>Accessibility</li> </ul>               | Cet help                                                            |            |
| <ul><li>Privacy &amp; security</li><li>Windows Update</li></ul> |                                                                     |            |
|                                                                 |                                                                     |            |
|                                                                 | • ٨ 🔤 👰 🧛 🎯 🖬 🥥 🛄 🖬 ۹ 📕                                             | ф <b>В</b> |